## INFORMASI PENGISIAN SISTEM APRESIASI KEGIATAN MAHASISWA UNIVERSITAS KATOLIK MUSI CHARITAS

- 1. Periode pengumpulan berkas kegiatan kemahasiswaan secara manual (fotocopy sertifikat) bagi mahasiswa/i FBA Angkatan 2013 s.d. 2015, Mahasiswa FST dan Fikes Angkatan 2015) dan berlangsung selama kurang lebih 1 bulan, yaitu 1 minggu sebelum dan 2 minggu sesudah jadwal Ujian Akhir Semester (UAS)
- 2. Pengumuman periode pengumpulan berkas kegiatan kemahasiswaan melalui website <u>www.ukmc.ac.id</u> pada bagian menu pengumuman (di bagian bawah)

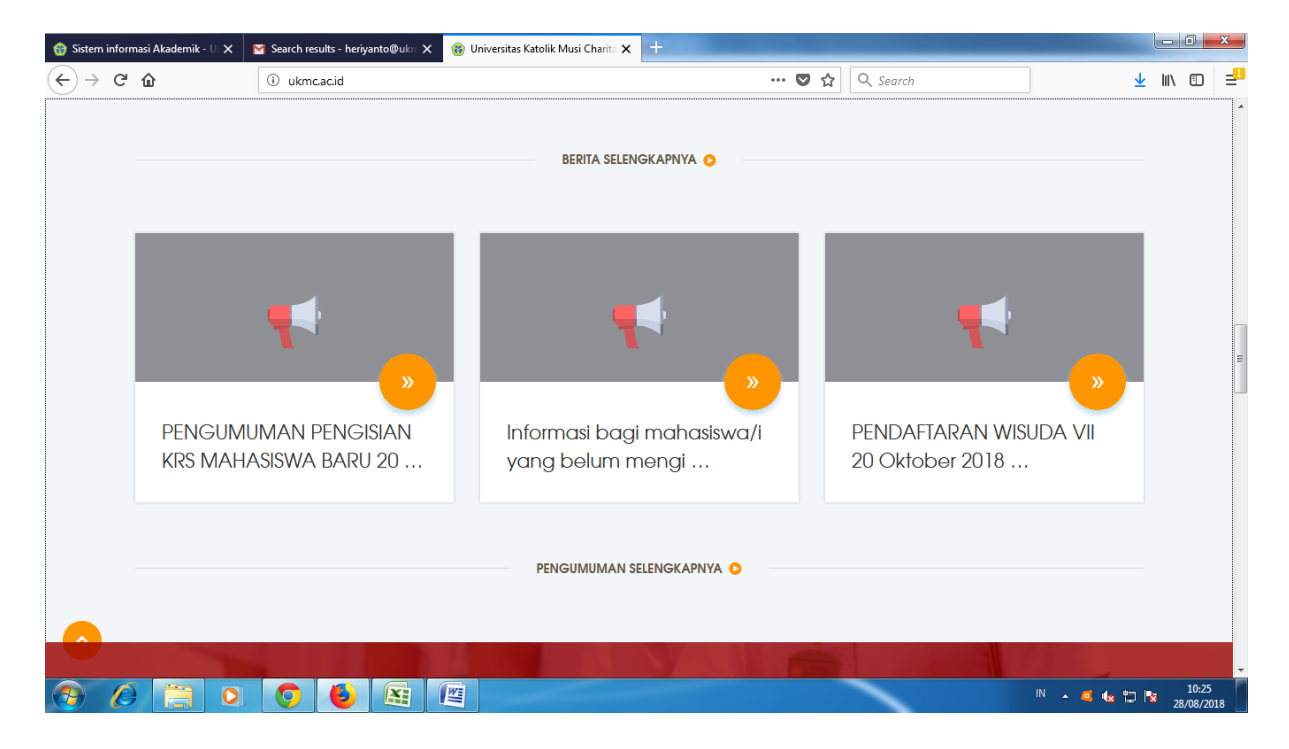

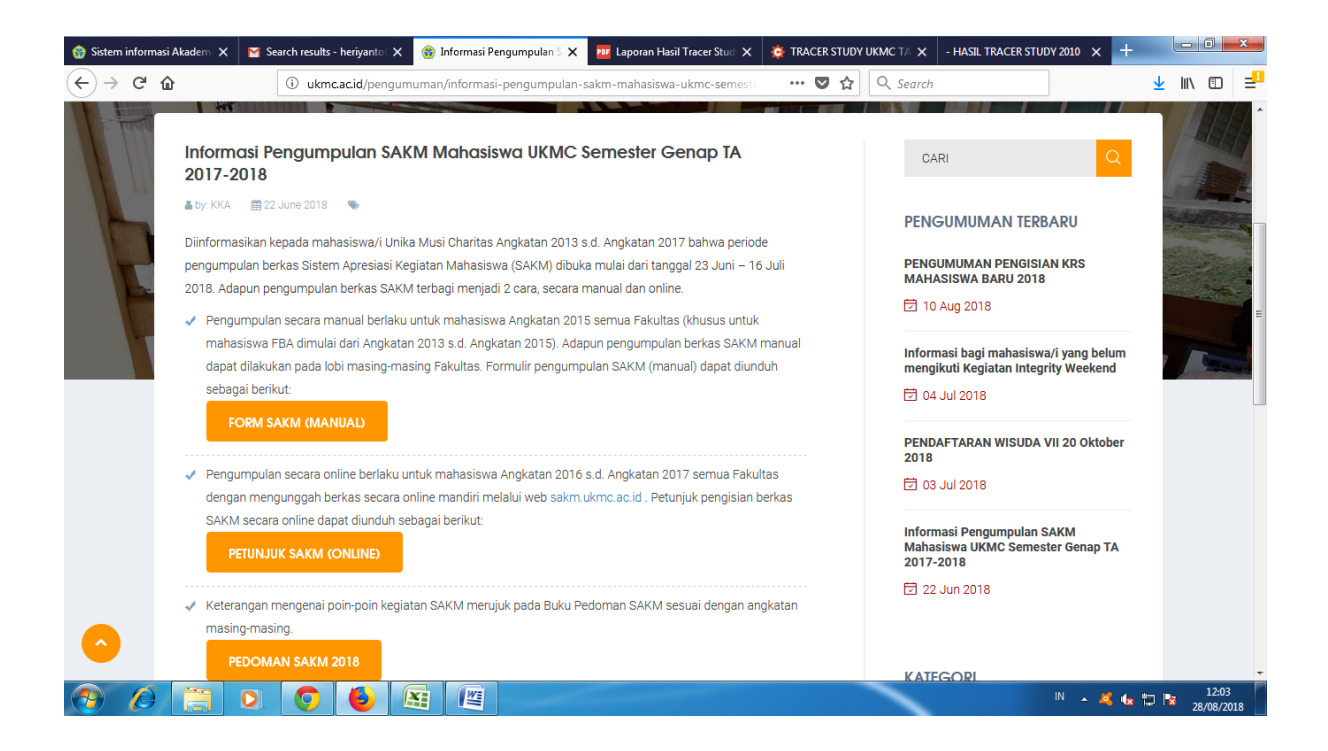

3. Untuk pengumpulan berkas kegiatan kemahasiswaan secara manual (fotocopy sertifikat) bagi mahasiswa/i FBA Angkatan 2013 s.d. 2015, Mahasiswa FST dan Fikes Angkatan 2015), pengumpulan berkas (sertifikat kegiatan kemahasiswaan dilengkapi dengan formulir pengisian SAKM) dilakukan di lobi masing-masing Fakultas atau ke Kantor Kemahasiswaan dan Alumni.

Contoh Form Pengisian SAKM

SISTEM APRESIASI KEGIATAN MAHASISWA

| Nama          | 1 |  |
|---------------|---|--|
| NIM           | 5 |  |
| Fakultas      | 5 |  |
| Program Studi | 1 |  |
| Semester      | 1 |  |
| Dosen PA      | : |  |

|    |                          |       | WAJIB    |       |      |          |
|----|--------------------------|-------|----------|-------|------|----------|
| NO | JENIS / NAMA<br>KEGIATAN | PERAN | TINGKAT  | BUKTI | POIN | VALIDASI |
| 1  | IUMC                     |       |          |       |      |          |
| 2  | AYO Project              |       |          |       |      | 1        |
| 3  | Integrity Weekend        |       |          |       |      |          |
| _  |                          |       | DITILIAN |       |      |          |
| NO | TENING / NIABAA          | DEDAN | TINCKAT  | DULTI | POIN | VALIDASI |
| NO | KEGIATAN                 | PERAN | HINGKAT  | BUKII | POIN | VALIDASI |
|    |                          |       |          |       |      |          |
|    |                          |       |          |       | -    |          |
| -  |                          |       |          |       |      | 1        |
|    |                          |       |          |       |      |          |
|    |                          |       |          |       |      |          |
|    | 1                        |       |          |       |      |          |

Palembang, \_ Mahasiswa

Validator

4. Untuk pengumpulan berkas kegiatan kemahasiswaan secara *online* bagi mahasiswa/i UKMC (FBA, FST, dan FIKES) melalui web sakm.ukmc.ac.id

## PETUNJUK PENGISIAN SAKM ONLINE

- 1) Buka web <u>www.sakm.ukmc.ac.id</u>
- 2) Login dengan username dan password yang sama dengan Portal Akademik

| ← → C O sakm.ukmc.ac.id/login.php                                        | \$    | 10050 |
|--------------------------------------------------------------------------|-------|-------|
|                                                                          |       | 1.1   |
| Sistem Apresiasi Kegiatan Mahasiswa<br>Universitas Katolik Musi Charitas |       |       |
|                                                                          |       |       |
| 141403                                                                   |       |       |
| LOGIN                                                                    |       |       |
|                                                                          | 21.61 |       |

3) Setelah login, di bagian Beranda, Anda akan mengetahui jumlah minimal poin yang harus dikumpulkan, berapa yang sudah terkumpul, dan berapa yang masih harus dikumpulkan.

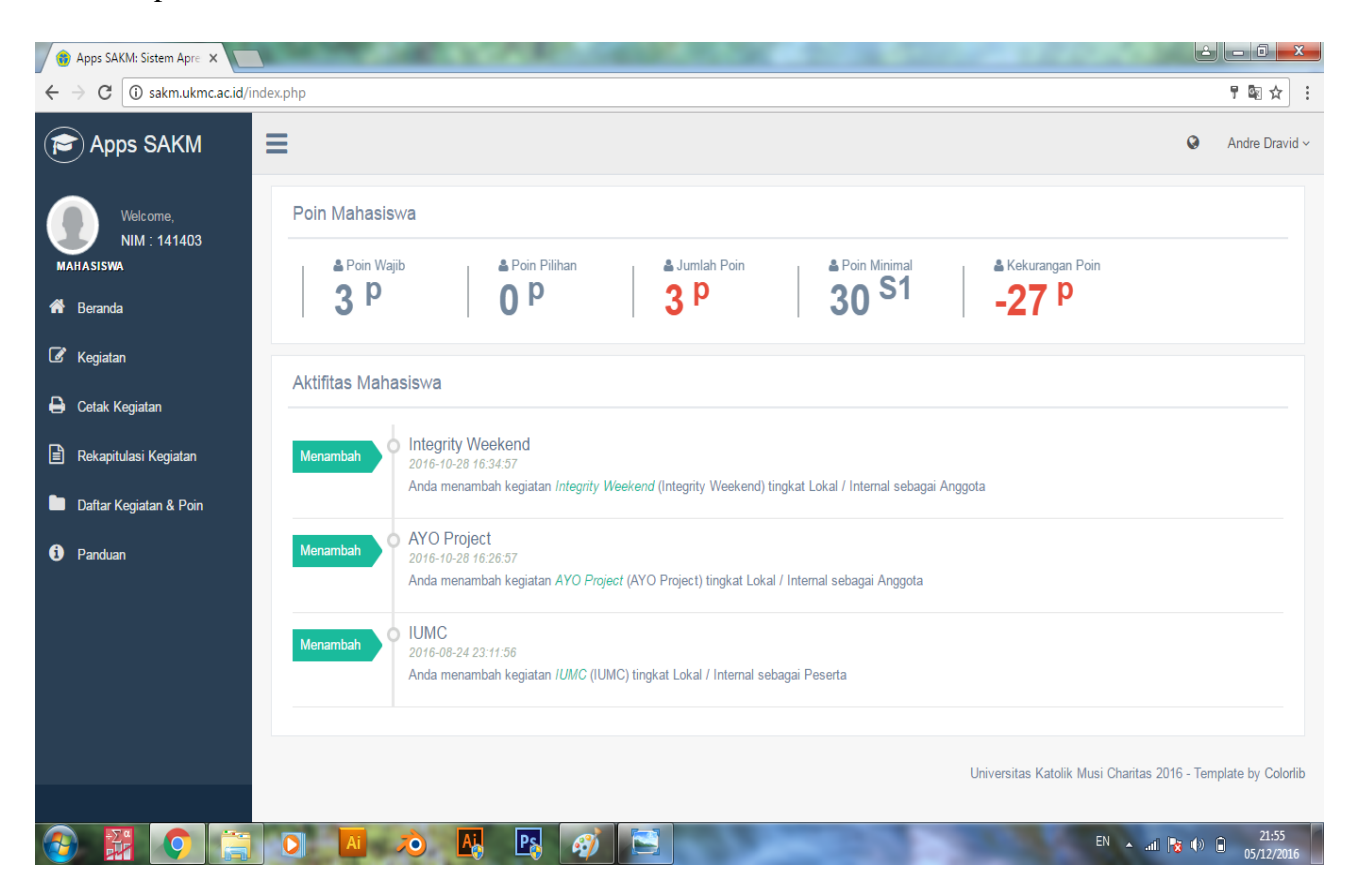

4) Bila Anda ingin menginput data kegiatan, klik menu Kegiatan ->Tambah

| 🚯 Apps SAKM: Sistem April 🗙 🥅 | the set of the set          | 100                | Contraction of the | 100 March 100 March 100 March 100 March 100 March 100 March 100 March 100 March 100 March 100 March 100 March 1 |         |                         | Lê.               |                   |
|-------------------------------|-----------------------------|--------------------|--------------------|----------------------------------------------------------------------------------------------------|---------|-------------------------|-------------------|-------------------|
| ← → C ③ sakm.ukmc.ac.id/ke    | giatan/                     |                    |                    |                                                                                                    |         |                         |                   | <b>₽</b> ☆ :      |
| P Apps SAKM                   | =                           |                    |                    |                                                                                                    |         |                         | 0                 | Andre Dravid ~    |
| Welcome,<br>NIM : 141403      | Kegiatan Tambah Kegiatan    |                    |                    |                                                                                                    |         |                         | <u> M</u> Home    | C Kegiatan        |
| MAHASISWA                     | Tabel Data Kagiatan Semeste | r Gasal Tahun Akad | demik 2016/2017    |                                                                                                    |         |                         |                   | ~                 |
| C Kegiatan                    | Show 10 v entries           |                    |                    |                                                                                                    |         | Search                  |                   |                   |
| 🖨 Cetak Kegiatan              | Nama Kegiatan 🔒             | Sifat 11           | Tingkat            | Bukti I†                                                                                                    | Poin [] | Validasi I              | Tindakan          |                   |
| Daftar Kegiatan & Poin        | AYO Project                 | Wajib              | Lokal / Internal   | Sertifikat [Lihat]                                                                                              | 3       | Ditolak                 | Hapus<br>Deces    |                   |
| Panduan                       | IUMC                        | Wajib              | Lokal / Internal   | Piagam [Lihat]                                                                                                  | 3       | Diterima                | Diterima          |                   |
|                               | Showing 1 to 3 of 3 entries |                    |                    |                                                                                                    |         |                         | Previous          | 1 Next            |
|                               |                             |                    |                    |                                                                                                    | Unive   | rsitas Katolik Musi Cha | ritas 2016 - Terr | plate by Colorlib |
|                               |                             |                    |                    |                                                                                                    |         |                         |                   |                   |
|                               |                             |                    |                    |                                                                                                    |         |                         |                   |                   |
|                               |                             | PS 6               | 3                  | -                                                                                                    |         | EN 2                    | - all 😼 ()        | 21:56             |

5) Masukkan nama kegiatan, jenis kegiatan, tingkat kegiatan, peran, tanggal dimulai, tanggal selesai, dan deskripsi kegiatan (tema kegiatan) beserta file bukti, dan silahkan pilih jenis bukti yang akan di upload.

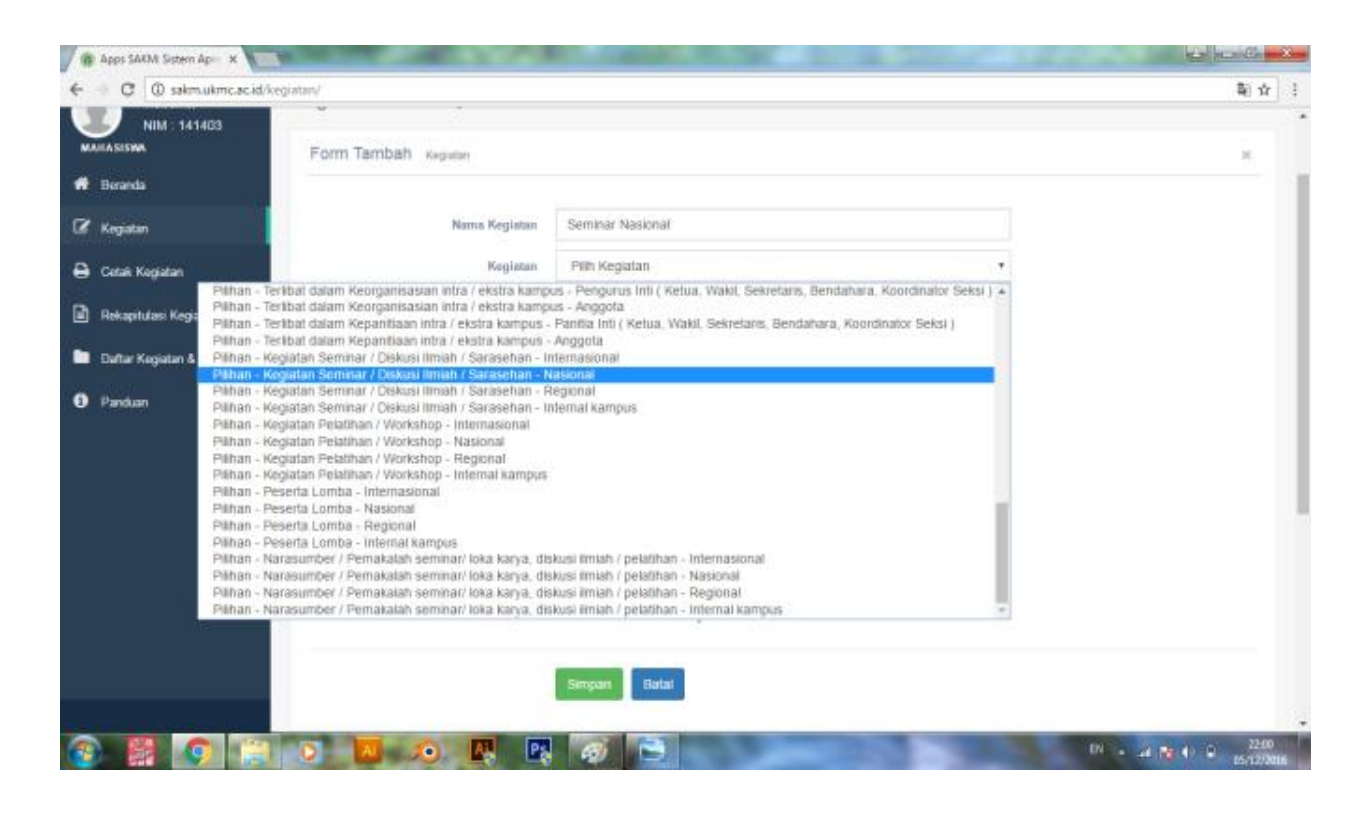

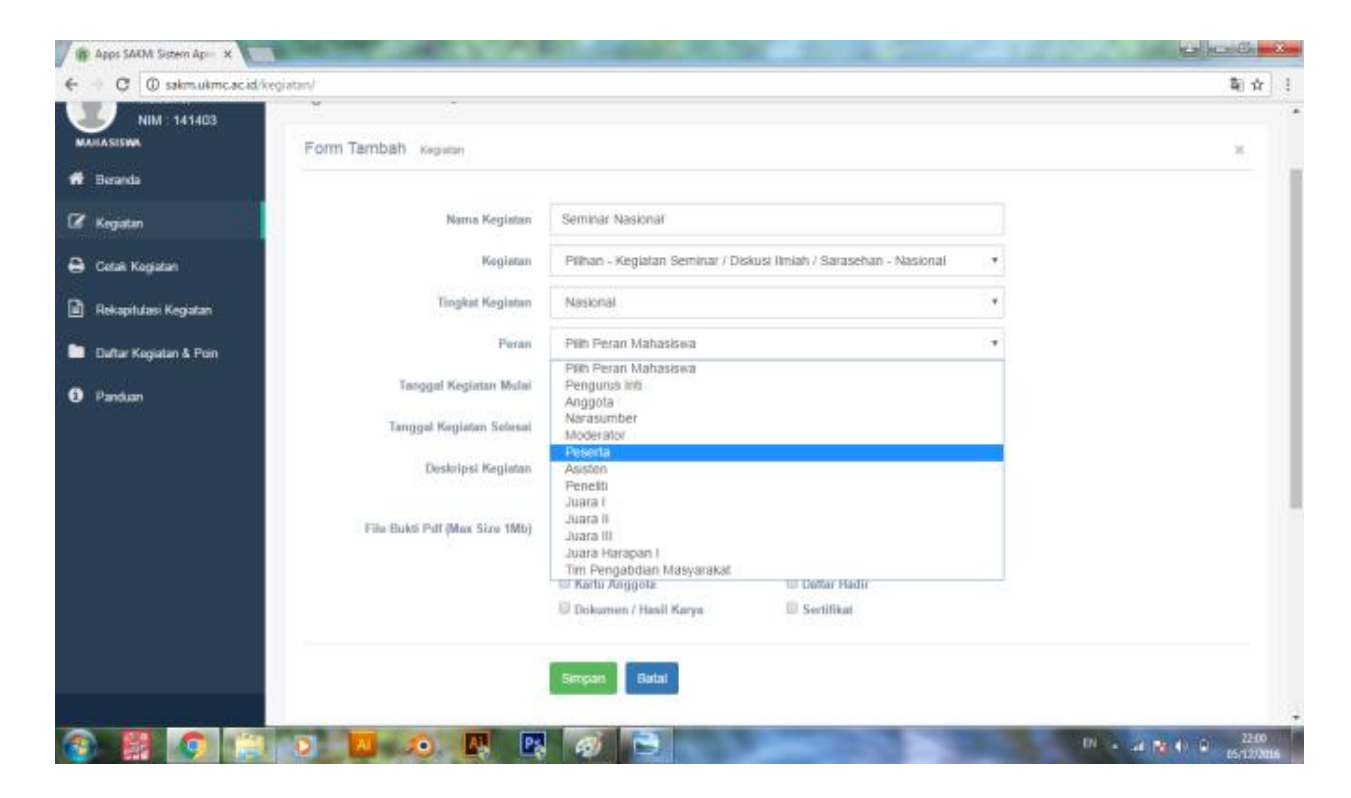

| - C D sakm ukmr ar id/ha | viatan/                       |                                |                                       | 除点  |
|--------------------------|-------------------------------|--------------------------------|---------------------------------------|-----|
|                          |                               |                                |                                       | 4.8 |
| NIM : 141403             |                               |                                |                                       |     |
|                          | Form Fambah Kegiatan          |                                |                                       | ж   |
| Beranda                  |                               |                                |                                       |     |
| Kegiatan                 | Nama Kegiatan                 | Seminar Nasional               |                                       |     |
| Cetak Kegiatan           | Kegiatan                      | Pilihan - Keglatan Seminar / D | skusi Ilmiah / Sarasehan - Nasional 🔹 |     |
| Rekapitulasi Kegiatan    | Tingkat Kegiatan              | Nasional                       | *                                     |     |
| Dultar Kegiatan & Poin   | Peran                         | Peserta                        |                                       |     |
| Panduan                  | Tanggal Keglatan Mulai        | 26/10/2016                     | m (                                   |     |
| 1000000                  | Tanggal Keglatan Selenai      | 26/10/2016                     | ( m                                   |     |
|                          | Deskripsi Kegiatan            | Seminar Nasional, Brace Your   | sett AEC is Coming                    |     |
|                          | File Bukti Pdf (Max Size 1Mb) | Choose File No file choosen    |                                       |     |
|                          |                               | 10 Plagam                      | 🗐 Surat tugas / Surat Keterangan      |     |
|                          |                               | Kartu Anggota                  | 🗊 Defter Hadir                        |     |
|                          |                               | 🗏 Dokumen / Hasill Karya       | Sertifikat                            |     |
|                          |                               |                                |                                       |     |
|                          |                               | Simpan Batal                   |                                       |     |
|                          |                               |                                |                                       |     |

6) Perlu diingat, file bukti yang diperbolehkan hanya dalam bentuk PDF, bila file yang Anda upload bukan dalam bentuk PDF, maka akan muncul notifikasi seperti ini.

| NIM : 141403           | sakm.ul<br>Form Tambah Kegiatan Hanya fik | kmc.ac.id says:<br>e PDF yang diijinkan. | ×                                 |          | 26 |
|------------------------|-------------------------------------------|------------------------------------------|-----------------------------------|----------|----|
| Beranda                |                                           |                                          | ок                                |          |    |
| Kegiatan               | Nama                                      |                                          |                                   |          |    |
| Cetak Kegiatan         | Kegiatan                                  | Pilihan - Kegiatan Seminar / Di          | skusi Ilmiah / Sarasehan - Nasion | al 🔻     |    |
| Rekapitulasi Kegiatan  | Tingkat Kegiatan                          | Nasional                                 |                                   | •        |    |
| Daftar Kegiatan & Poin | Peran                                     | Peserta                                  |                                   | ٣        |    |
| Panduan                | Tanggal Kegiatan Mulai                    | 26/10/2016                               |                                   | <b>m</b> |    |
|                        | Tanggal Kegiatan Selesai                  | 26/10/2016                               |                                   | <b>m</b> |    |
|                        | Deskripsi Kegiatan                        | Seminar Nasional, Brace Your S           | Self AEC is Coming                |          |    |
|                        | File Bukti Pdf (Max Size 1Mb)             | Choose File 3D MODELLING.doc             | ĸ                                 | 18       |    |
|                        |                                           | Piagam                                   | Surat tugas / Surat Kete          | rangan   |    |
|                        |                                           | Kartu Anggota                            | Daftar Hadir                      |          |    |
|                        |                                           | Dokumen / Hasil Karya                    | Sertifikat                        |          |    |

Ukuran file yang diijinkan terbatas yakni dibawah 1 MB (megabyte), bila ukuran file melebihi batas yang ditentukan maka, akan muncul notifikasi seperti ini.

| NIM : 141403<br>MAHASISWA<br>Beranda | Sakm.uk<br>Form Tambah Kegiatan Maaf, file | rmC.aC.id says:<br>yang diupload terlalu besar!<br>nt this page from creating additional dial | oðr<br>X                              | د |
|--------------------------------------|--------------------------------------------|-----------------------------------------------------------------------------------------------|---------------------------------------|---|
| 🕅 Kegiatan                           | Name                                       |                                                                                               | ОК                                    |   |
| Cetak Kegiatan                       | Keglatan                                   | Pilihan - Kegiatan Seminar / Di                                                               | skusi limiah / Sarasehan - Nasional 🔹 |   |
| ) Rekapitulasi Kegiatan              | Tingkat Kegiatan                           | Nasional                                                                                      | ۲                                     |   |
| Daftar Kegiatan & Poin               | Peran                                      | Peserta                                                                                       | ۲                                     |   |
| ) Panduan                            | Tanggal Kegiatan Mulai                     | 26/10/2016                                                                                    |                                       |   |
|                                      | Tanggal Kegiatan Selesai                   | 26/10/2016                                                                                    |                                       |   |
|                                      | Deskripsi Kegiatan                         | Seminar Nasional, Brace Your                                                                  | Self AEC is Coming                    |   |
|                                      | File Bukti Pdf (Max Size 1Mb)              | Choose File ABDA_LKT2014                                                                      | .pdf                                  |   |
|                                      |                                            | Piagam                                                                                        | 🔲 Surat tugas / Surat Keterangan      |   |
|                                      |                                            | Kartu Anggota                                                                                 | Daftar Hadir                          |   |

7) Bila seluruh data telah diinput dengan benar, maka akan muncul notifikasi seperti ini.

| NIM 141403<br>MAHASISWA | sakm.uk<br>Form Edit Semester Perubahar | imc.ac.id says:<br>n berhasil disimpan !           | ×                                                  |  |
|-------------------------|-----------------------------------------|----------------------------------------------------|----------------------------------------------------|--|
| 🖗 Beranda               | Preve                                   | nt this page from creating additional dialogs.     |                                                    |  |
| 🖉 Kegiatan              | Noma                                    |                                                    | ОК                                                 |  |
| 🔒 Cetak Kegiatan        | Registan                                | Integrity Weekend                                  |                                                    |  |
|                         | Tingkat Keglatan                        | Lokal / Internal                                   | •                                                  |  |
| Daltar Kegiatan & Poin  | Peran                                   | Anggota                                            |                                                    |  |
|                         | Tanggal Kegiatan Mulai                  | 29/10/2016                                         |                                                    |  |
|                         | Tanggal Keglatan Selesal                | 30/10/2016                                         |                                                    |  |
|                         | Deskripsi Kegiatan                      | Peserta Inlegrity Weekend                          |                                                    |  |
|                         | File Bukii Pdf (Max Size 1Mb)           | Choose File No file chosen<br>1477674525img024.pdf |                                                    |  |
|                         |                                         | 🕮 Piagam<br>🖼 Kartu Anggota                        | 🔲 Surat tugas / Surat Kelerangan<br>🖾 Daftar Hadir |  |
|                         |                                         | Dokumen / Hasil Karya                              | Sertifikat                                         |  |

8) KKA akan memvalidasi data yang telah kalian kirim, dengan cara mengecek kebenaran bukti yang telah dilampirkan dan memvalidasi data tersebut.

| 🚯 Admin SAKM Sistem Apri 🗙                                |                 | 1                            | A REAL PROPERTY.  | Sec. 20    | and the second  | Land Street of             | <u> </u>              |
|-----------------------------------------------------------|-----------------|------------------------------|-------------------|------------|-----------------|----------------------------|-----------------------|
| $\leftrightarrow$ $\rightarrow$ C $\odot$ sakm.ukmc.ac.id | d/admin/data-ke | giatan/kegiatan-masuk/       |                   |            |                 |                            | © ☆ :                 |
| Admin SAKM                                                | ≡               |                              |                   |            |                 |                            | Admin KKA ~           |
| Welcome,<br>Admin KKA                                     | Data K          | Kegiatan <sub>Kegiatan</sub> | Masuk             |            | æ               | 🕽 Home 🥖 📄 Data Kegiatan   | / Kegiatan Masuk      |
| ADMIN                                                     | Tabel           | Data Kegiatan Masuk          |                   |            |                 |                            | ~                     |
| A Beranda                                                 | Show            | 10 v entries                 |                   |            |                 | Search:                    |                       |
|                                                           | NO J.           | NAMA J1                      | NAMA KEGIATAN     | DIKIRIM J1 | SEMESTER J†     | BUKTI J†                   | VALIDASI 1            |
| Data Kegiatan Mahasiswa                                   | 1               | Andre Dravid                 | Integrity Weekend | 28/10/2016 | Gasal 2016/2017 | Sertifikat Lihat           | Validasi              |
| 🗐 Rekapitulasi Kegiatan 🗸                                 | Showing         | g 1 to 1 of 1 entries        |                   |            |                 | Prev                       | ious 1 Next           |
| 📕 Laporan 🗸 🗸                                             |                 |                              |                   |            |                 |                            | T. I.I. O.I.T.        |
| 🕞 Master Data 🛛 🗸 🗸                                       |                 |                              |                   |            |                 | Gentelella - Bootstrap Adm | n Template by Colonib |
| 🌻 Pengaturan Semester 🗸 🗸                                 |                 |                              |                   |            |                 |                            |                       |
| 🔒 User 🗸 🗸                                                |                 |                              |                   |            |                 |                            |                       |
| LIVE ON                                                   |                 |                              |                   |            |                 |                            |                       |
| 🌣 💱 🊸 🕚                                                   |                 |                              |                   |            |                 |                            | -                     |
| 🕘 🔛 📀 🖡                                                   |                 | Ai 🔊 🗛                       | P.                | 200        |                 | EN 🔺 📶                     | 21:40<br>06/12/2016   |

| -         | DETR                     | DATA KEGIATAN MAHASI SWA              | ×                                                                                                    |
|-----------|--------------------------|---------------------------------------|----------------------------------------------------------------------------------------------------|
| Data Ke   | Nama                     | Andre Dravid                          | ALTERNIE STREET, AND ADDRESS                                                                                                    |
|           | Program Studi            | Akuntanus                             |                                                                                                    |
| Tablel De | Nama Kegiatan            | Integrity Week-and                    |                                                                                                    |
|           | Petan Mahasiswa Sebagai  | Anggota                               |                                                                                                    |
|           | Tanggal Kegiatan Mulai   | 29/10/2016                            | ( Provide )                                                                                                    |
| MR (1)    | Tanggal Keguatan Selesai | 30/10/2016                            | ALCONTO AND AND AND AND AND AND AND AND AND AND                                                                                                    |
| 0.00      | Jenis Kegiatan           | Integrity Weekend -                   | The sector of the sector of th |
| Street 1  | Pain                     | : 3                                   | Name and                                                                                                    |
|           | Bukti Kegiatan           | Sertificat                            |                                                                                                    |
|           | Seroester                | : Gasal 2016/2017                     | Contractor managements in the                                                                                                    |
|           | Validaei                 | Pilih Tindakan •                      |                                                                                                    |
|           |                          | Piliti Tindskan<br>Diferima<br>Revisi |                                                                                                    |
|           |                          | Ditolak                               |                                                                                                    |
|           |                          |                                       |                                                                                                    |

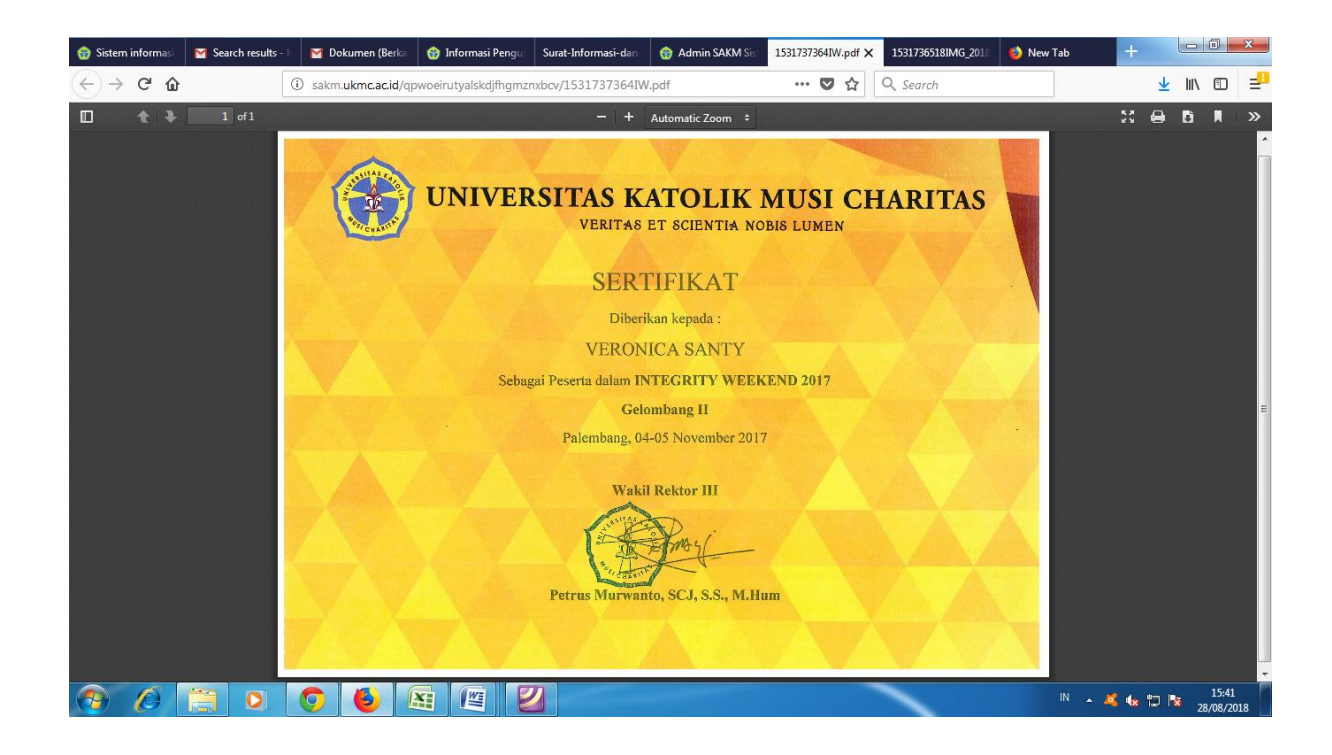

Apabila data diterima oleh KKA, maka aka nada notifikasi seperti ini.

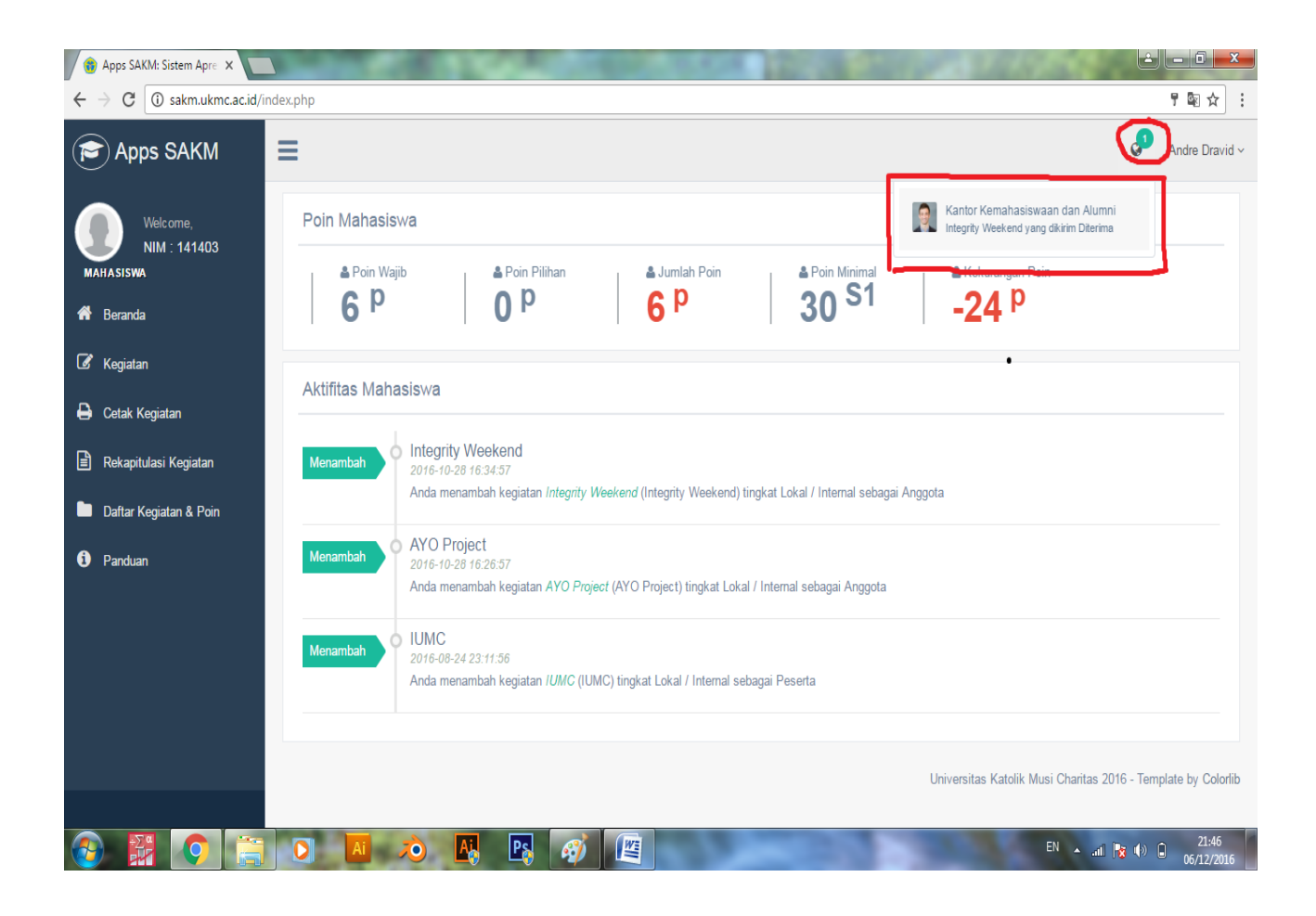